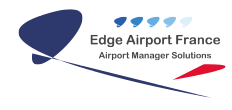

# Purger le répertoire WinSxS sur Windows 7

**Edge Airport France** 

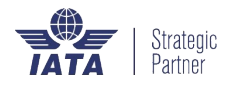

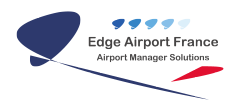

## Table des matières

| Purger le répertoire WinSxS sur Windows 7 |  |
|-------------------------------------------|--|
| Edge Airport France                       |  |

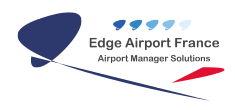

## **Purger le répertoire WinSxS sur Windows 7**

Sous Windows Seven le répertoire WinSxs peut atteindre une taille énorme :

| Nom                | Pourcentage (g | Pourc    | > Taille | Eléme  |
|--------------------|----------------|----------|----------|--------|
| 💒 Windows7_OS (C:) |                | [0:37 s] | 77,5 Go  | 313 7: |
| 🖻 📙 Windows        |                | 40,9%    | 31,7 Go  | 112 28 |
| 🗉 🌗 Installer      |                | 38,0%    | 12,1 Go  | 4 1:   |
| 🗉 📗 winsxs         |                | 31,3%    | 9,9 Go   | 70 82  |
| 🗉 🌗 System32       |                | 8,4%     | 2,7 Go   | 14 12  |
| 🗄 🔒 assembly       |                | 5,6%     | 1,8 Go   | 4 6.   |
| 🗄 🜗 SysWOW64       |                | 3,5%     | 1,1 Go   | 5 04   |
| 🕀 🏭 Microsoft.NET  |                | 2,8%     | 904,1 Mo | 3 49   |

Ne le purgez par tel quel. Commencez par vous assurer que vous avez la KB2852386 d'installé sur votre poste. Pour cela allez sur l'url ci-dessous avec Internet Explorer et cliquez sur le bouton "Ajouter" qui correspond à votre OS

#### http://catalog.update.microsoft.com/v7/site/Search.aspx?q=2852386

|                                                                                                    | and the second second se |                                              |                                                     |                         |                            |                                                                       |
|----------------------------------------------------------------------------------------------------|----------------------------------------------------------------------------------------------------|----------------------------------------------|-----------------------------------------------------|-------------------------|----------------------------|-----------------------------------------------------------------------|
| + ttp://catalog.update. <b>microsoft.com</b> /v7/site/Search.aspx?q=2852386                                                                                                    |                                                                                                    |                                              |                                                     |                         |                            | P-0 û ☆                                                               |
| Catalogue Microsoft Update 🗙                                                                                                    |                                                                                                    |                                              |                                                     |                         |                            |                                                                       |
| 🕯 🔻 🔝 🖛 🖛 💌 Page 🕶 Sécurité 🕶 Outils 🕶 🔞 🕶                                                                                                    |                                                                                                    |                                              |                                                     |                         |                            |                                                                       |
|                                                                                                    |                                                                                                    |                                              |                                                     |                         |                            |                                                                       |
| talogue Microsoft*Update                                                                                                    |                                                                                                    |                                              | 2852386                                             |                         |                            | Rechercher                                                            |
|                                                                                                    |                                                                                                    |                                              |                                                     |                         |                            |                                                                       |
| Résultats de recherche pour "2852386"                                                                                                    |                                                                                                    |                                              |                                                     |                         |                            | afficher le panier (0) 🗳                                              |
| 2°] aide<br>Résultats de recherche pour "2852386"<br>lises à jour : 1 - 3 sur 3 (page 1 sur 1)                                                                                                    |                                                                                                    |                                              |                                                     |                         |                            | afficher le panier (0) 🍣                                              |
| 2 ] aide<br>Résultats de recherche pour "2852386"<br>fises à jour : 1 - 3 sur 3 (page 1 sur 1)<br>Titre                                                                                                    | Produits                                                                                                    | Classification                               | Dernière mise à jour                                | Version                 | Taille                     | afficher le panier (0) 🍣<br>🔶 Précédente   Suivante 🔿<br>Ajouter tout |
| 2] raide<br>Résultats de recherche pour "2852386"<br>lises à jour : 1 - 3 sur 3 (page 1 sur 1)<br>Titre<br>Mise à jour pour Windows Server 2008 R2 Édition x64 (KB2852386)                                           | Produits<br>Windows Server 2008 R2                                                                                                    | Classification<br>Mise à jour                | Dernière mise à<br>jour<br>13/05/2014               | Version<br>n.a.         | Taille<br>533 KB           | afficher le panier (0) 🍣                                              |
| 2 ] side<br>Résultats de recherche pour "2852386"<br>lises à jour : 1 - 3 sur 3 (page 1 sur 1)<br>Titre<br>Mise à jour pour Windows Server 2008 R2 Édition x64 (KB2852386)<br>Mise à jour pour Windows 7 (KB2852386) | Produits<br>Windows Server 2008 R2<br>Windows 7                                                                                                    | Classification<br>Mise à jour<br>Mise à jour | Dernière mise à<br>jour<br>13/05/2014<br>07/10/2013 | Version<br>n.a.<br>n.a. | Taille<br>533 KB<br>518 KB | afficher le panier (0) 🍣                                              |

Cliquez ensuite sur "afficher le panier"

| and the local day in the local day in th |                                                 |                                              |                                               |                         |                            |                                                             |
|----------------------------------------------------------------------------------------------------|-------------------------------------------------|----------------------------------------------|-----------------------------------------------|-------------------------|----------------------------|-------------------------------------------------------------|
| Attp://catalog.update.microsoft.com/v7/site/Search.aspx?q=2852386                                                                                                    |                                                 |                                              |                                               |                         |                            | 요 • ٥ 🖒 🖒                                                   |
| Catalogue Microsoft Update ×                                                                                                    |                                                 |                                              |                                               |                         |                            |                                                             |
| 👔 🔻 🔂 💌 🖃 👻 Page 🕶 Sécurité 🕶 Outils 🕶 🔞 🕶                                                                                                    |                                                 |                                              |                                               |                         |                            |                                                             |
|                                                                                                    |                                                 |                                              |                                               |                         |                            |                                                             |
| atalogue Microsoft*Update                                                                                                    |                                                 |                                              | 2852386                                       |                         |                            | Rechercher                                                  |
| AQ   aide                                                                                                    |                                                 |                                              |                                               |                         |                            | afficher le panier (1) 👙                                    |
|                                                                                                    |                                                 |                                              |                                               |                         |                            | -                                                           |
| Résultats de recherche nour "2852386"                                                                                                    |                                                 |                                              |                                               |                         |                            | 1                                                           |
| S Résultats de recherche pour "2852386"<br>Mises à jour : 1 - 3 sur 3 (page 1 sur 1)                                                                                                    |                                                 |                                              |                                               |                         |                            | ← Précédente   Suivante →                                   |
| S Résultats de recherche pour "2852386"<br>Mises à jour : 1 - 3 sur 3 (page 1 sur 1)<br>Titre                                                                                                    | Produits                                        | Classification                               | Dernière mise à<br>jour                       | Version                 | Taille                     | Précédente   Suivante                                       |
|                                                                                                    | Produits<br>Windows Server 2008 R2              | Classification<br>Mise à jour                | Dernière mise à<br>jour<br>13/05/2014         | Version<br>n.a.         | Taille<br>533 KB           | ⇔ Précérente   Suivante ⇒<br>Ajouter tout<br>Ajouter        |
| Résultats de recherche pour "2852386"         Mises à jour : 1 - 3 sur 3 (page 1 sur 1)         Titre         Mise à jour pour Windows Server 2008 R2 Édition x64 (KB2852386)         Mise à jour pour Windows 7 (KB2852386)                                                                                                    | Produits<br>Windows Server 2008 R2<br>Windows 7 | Classification<br>Mise à jour<br>Mise à jour | Dernière mise à<br>jour 13/05/2014 07/10/2013 | Version<br>n.a.<br>n.a. | Taille<br>533 KB<br>518 KB | Précérente   Suivante  Ajouter tout Ajouter Ajouter Ajouter |

### Cliquez sur "Télécharger""

|                                                                          |           |                | 1000 (1000 (00.00)      | 1      |                                         |
|--------------------------------------------------------------------------|-----------|----------------|-------------------------|--------|-----------------------------------------|
|                                                                          |           |                |                         |        | (1) (1) (1) (1) (1) (1) (1) (1) (1) (1) |
| Catalogue Microsoft Update ×                                             |           |                |                         |        |                                         |
| 🟠 🔻 🔊 👻 🚍 🖶 🕶 Page 🕶 Sécurité 🕶 Outils 🕶 🔞 🕶                             |           |                |                         |        |                                         |
| Be N                                                                     |           |                |                         |        |                                         |
| Catalogue Microsoft Update                                               |           | La             | ncez votre recherche    | 7.1    | Rechercher                              |
| FAQ ] aide                                                               |           |                |                         |        | afficher le panier (1) 👙                |
| Mises à jour dans votre panier                                           |           |                |                         |        |                                         |
| Mises à jour : 1 Taille : 531 KB                                         |           |                |                         |        | Télécharger                             |
| Titre                                                                    | Produits  | Classification | Dernière mise à<br>jour | Taille | Supprimer tout                          |
| Mise à jour pour Windows 7 pour ordinateurs à processeur x64 (KB2852386) | Windows 7 | Mise à jour    | 07/10/2013              | 530 KB | Supprimer                               |
|                                                                          |           |                |                         | /      |                                         |
|                                                                          |           |                |                         |        |                                         |
|                                                                          |           |                |                         |        |                                         |

### Cliquez sur "Fermer"

| léchargement ter           | miné                                                   |                |             |   |
|----------------------------|--------------------------------------------------------|----------------|-------------|---|
| Les mises à jour ont été t | éléchargées avec succès dans l'emp <mark>l</mark> acem | ient suivant : | E:\         |   |
| Titre                      |                                                        | Produits       | Progression | × |
| Mise à jour pour Windo     | ws 7 pour ordinateurs à processeur x64                 | Windows        | Terminé     | × |
|                            |                                                        |                |             |   |
|                            |                                                        |                |             |   |
|                            |                                                        |                |             |   |
|                            |                                                        |                |             |   |
|                            |                                                        |                |             |   |
|                            |                                                        |                |             |   |
|                            |                                                        |                |             |   |
|                            |                                                        |                |             |   |

Exécutez le package téléchargé. Ici il a été téléchargé sur le E: Le téléchargement a été automatiquement placé dans un répertoire.

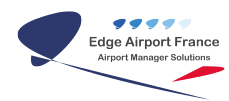

| E:\Update for Windows 7 f                                | for x64-based Systems (KB285 | 2386)                           |                  |                 |        |
|----------------------------------------------------------|------------------------------|---------------------------------|------------------|-----------------|--------|
| er 🔻 🛛 Inclure dans la biblioth                          | èque 🔻 🛛 Partager avec       | Graver Nouveau dossier          |                  |                 |        |
| oris                                                     | Nom                          | <b>^</b>                        | Modifié le       | Туре            | Taille |
| ureau<br>nplacements récents<br>éléchargements<br>ademys | 📷 AMD64-all-wind             | lows6.1-kb2852386-x64_3f924a086 | 03/10/2013 02:15 | Package autonom | 531 Ko |

Ensuite la première option est de faire un clic droit sur le disque de votre système puis de cliquez sur "Nettoyage de disque"

Si vous avez bien installé la KB2852386 vous pouvez cliquez sur "Nettoyer les fichiers système"

| Windows7_0                                                                                                    | 80,1 Go | 6,25 Go |
|----------------------------------------------------------------------------------------------------|---------|---------|
| Data (E:)     Ouvrir dans une pouvelle fenêtre                                                                                                    | 156 Go  | 12,2 Go |
| Périphériques                                                                                                    |         |         |
| Lecteur DVD   Partager avec                                                                                                    |         |         |
| mplacemen 🙀 WinMerge                                                                                                    |         |         |
| My Web Sites Restaurer les versions précédentes                                                                                                    |         |         |
| Pormater                                                                                                    |         |         |
|                                                                                                    |         |         |
| Copier                                                                                                    |         |         |
|                                                                                                    |         |         |
| Créér un raccourci                                                                                                    |         |         |
|                                                                                                    |         |         |
| Propriétés                                                                                                    |         |         |
| Propriétés de : Windows7 OS (C:)                                                                                                    | ×       |         |
|                                                                                                    |         |         |
| Général Outils Matériel Partage Sécurité Versions précédentes Quota                                                                                                    |         |         |
| Windows7_OS                                                                                                    |         |         |
|                                                                                                    |         |         |
| Type : Disque local                                                                                                    |         |         |
| fichiers : NTFS                                                                                                    |         |         |
| Espace utilisé : 79 314 321 408 octets 73,8 Go                                                                                                    |         |         |
| Espace libre : 6 710 996 993 octets 6,25 Go                                                                                                    |         |         |
| Capacité : 86 025 318 400 octets 80,1 Go                                                                                                    |         |         |
|                                                                                                    |         |         |
|                                                                                                    |         |         |
|                                                                                                    |         |         |
|                                                                                                    |         |         |
| Lecteur C : Nettoyage de disque                                                                                                    |         |         |
| Lecteur C : Nettoyage de disque                                                                                                    |         |         |
| Lecteur C : Nettoyage de disque                                                                                                    |         |         |
| Lecteur C : Nettoyage de disque                                                                                                    |         |         |
| Lecteur C : Nettoyage de disque<br>ettoyage de disque : Sélection du lecteur S<br>Sélectionnez le lecteur à nettoyer.                                                                                                    |         |         |
| Lecteur C : Nettoyage de disque                                                                                                    |         |         |
| Lecteur C : Nettoyage de disque                                                                                                    |         |         |
| Lecteur C : Nettoyage de disque                                                                                                    |         |         |
| Lecteur C : Nettoyage de disque                                                                                                    |         |         |
| Lecteur C : Nettoyage de disque                                                                                                    |         |         |
| Lecteur C : Nettoyage de disque                                                                                                    |         |         |
| Lecteur C : Nettoyage de disque                                                                                                    |         |         |
| Lecteur C : Nettoyage de disque<br>Lecteur C : Nettoyage de disque<br>Sélectionnez le lecteur à nettoyer.<br>Lecteurs :<br>Windows 7_OS (C:)<br>OK Quitter<br>Nettoyage de disque pour Windows 7_OS (C:)<br>Nettoyage de disque<br>Vous pouvez utiliser le Nettoyage de disque pour libérer 4,05 Mo                                                                                                    |         |         |
| Lecteur C :       Nettoyage de disque         Lecteur C :       Nettoyage de disque         Sélectionnez le lecteur à nettoyer.       Sá         Lecteurs :       Sá         Windows7_OS (C:)       OK         Quitter       OK         Nettoyage de disque       X         Nettoyage de disque       X         Vous pouvez utiliser le Nettoyage de disque pour libérer 4,05 Mo d'espace disque sur Windows7_OS (C:).       X                                                                                                    |         |         |
| Lecteur C :       Nettoyage de disque         Lecteur C :       Nettoyage de disque : Sélection du lecteur         Sélectionnez le lecteur à nettoyer.       Sélection         Lecteurs :       Sélection         Windows 7_OS (C:)       Nettoyage de disque pour Windows7_OS (C:)         Nettoyage de disque       Nettoyage de disque         Vous pouvez utiliser le Nettoyage de disque pour libérer 4,05 Mo d'espace disque sur Windows7_OS (C:).         Richiers à supprimer :                                                                                                    |         |         |
| Lecteur C :       Nettoyage de disque         Lecteur C :       Nettoyage de disque : Sélection du lecteur         Sélectionnez le lecteur à nettoyer.       Lecteurs :         Lecteurs :       OK         Quitter       OK         Nettoyage de disque pour Windows7_OS (C:)       X         Nettoyage de disque pour Windows7_OS (C:)       X         Nettoyage de disque       Vous pouvez utiliser le Nettoyage de disque pour libérer 4.05 Mo d'espace disque sur Windows7_OS (C:).         Fichiers à supprimer :       Echiers programme téléchargés       Occtets         Dischiers herment tenograme       507 Ko                                                                                                    |         |         |
| Lecteur C :       Nettoyage de disque         Lecteur C :       Nettoyage de disque : Sélection du lecteur         Sélectionnez le lecteur à nettoyer.       Sélection         Lecteurs :       Sélection         Windows 7_OS (C:)       Vous pour Windows 7_OS (C:)         Nettoyage de disque       Sélection du lecteur         Nettoyage de disque pour Windows 7_OS (C:)       X         Nettoyage de disque       Sélection du lecteur         Nettoyage de disque       Sélection du lecteur         Not sepace disque sur Windows 7_OS (                                                                                                    |         |         |
| Lecteur C :       Nettoyage de disque         Lectour G       XX         Sélectionnez le lecteur à nettoyer.       XX         Lecteurs :       XX         Windows 7_OS (C:)       XX         Nettoyage de disque pour Windows 7_OS (C:)       XX         Nettoyage de disque pour Windows 7_OS (C:)       XX         Nettoyage de disque       XX         Vous pouvez utiliser le Nettoyage de disque pour libérer 4,05 Mo d'espace disque sur Windows 7_OS (C:).       XX         Fichiers à supprime:       Eléchargés       Occtets         Yelf Pages Web hors connexion       423 Ko       XX         Yelf Pages Web hors connexion       423 Ko       XX         Yelf Pages Web hors connexion       423 Ko       XX                                                                                                    |         |         |
| Lecteur C :       Nettoyage de disque         Lecteur C :       Nettoyage de disque : Sélection du lecteur         Sélectionnez le lecteur à nettoyer.       Sélection         Lecteurs :                                                                                                    |         |         |
| Lecteur C :       Nettoyage de disque         Lectory C :       Nettoyage de disque : Sélection du lecteur         Sélectionnez le lecteur à nettoyer.       Sélection         Lecteurs :       Nettoyage de disque pour Nindows7_OS (C:)         OK       Quitter         Nettoyage de disque       Nettoyage de disque         Vous pouvez utiliser le Nettoyage de disque pour libérer 4,05 Mo d'espace disque sur Windows7_OS (C:).       Nettoyage de disque         Fichiers à supprimer :       Soft Conserver téléchargés       Occtes soft Pages Web hors connexion         Hochiers programme téléchargés       Occtes       Soft Pages Web hors connexion         Quister       Usages de disque       Usages de disque         Softerise intermet ten poraires       507 Ko gio d'aza Ko gio d'aza K |         |         |
| Lecteur C :       Nettoyage de disque         Lectory C :       X         Lectory C :       X         Sélectionnez le lecteur à nettoyer.       X         Lecteurs :       X         Windows 7_OS (C:)       X         OK       Quitter         Nettoyage de disque pour Windows7_OS (C:)       X         Nettoyage de disque       X         Vous pouvez utiliser le Nettoyage de disque pour libérer 4,05 Mo d'espace disque sur Windows7_OS (C:)       X         Richiers à supprimer :       Yous pouvez utiliser le Nettoyage de disque pour libérer 4,05 Mo d'espace disque sur Windows7_OS (C:)       X         Fichiers internet temporaires       507 Ko E       Quitter         Pages Web hors connexion       423 Ko E       Quitter         Repace total gagné :       3,63 Mo       Quitter         Description       Les fichiers programmes teléchargés sort des contrôles ActiveX et des       X                                                                                                    |         |         |
| Lecteur C :       Nettoyage de disque         Lecteur C :       Nettoyage de disque : Sélection du lecteur         Sélectionnez le lecteur à nettoyer.       Sélection         Lecteurs :       Nettoyage de disque pour Nindows7_OS (C:)         OK       Quitter         Nettoyage de disque       Vous pouvez utiliser le Nettoyage de disque pour libérer 4.05 Mo d'espace disque sur Windows7_OS (C:).         Nettoyage de disque       Vous pouvez utiliser le Nettoyage de disque pour libérer 4.05 Mo d'espace disque sur Windows7_OS (C:).         Fichiers à supprime :       Ichiers programme téléchargés         Quitter       Occtes         Sous pouvez utiliser le Nettoyage de disque pour libérer 4.05 Mo d'espace disque sur Windows7_OS (C:).         Fichiers à supprime :       Ichiers programme téléchargés         Pages Web hors connexion       423 Ko         Pages Web hors connexion       423 Ko         Pages Web hors connexion       423 Ko         Pages Web hors connexion       423 Ko         Pages Web hors connexion       423 Ko         Pages Web hors connexion       423 Ko         Pages total gagné :       3,63 Mo         Description       Les fichiers programmes teléchargés sort des contrôles ActiveX et des applets Java automatique neut téléchargés lemporairement dans ce dossier eur                                                                                                    |         |         |
| Lecteur C:       Nettoyage de disque         Lectour G:       Sigential de lectour         Sélectionnez le lecteur à nettoyer.       Sigential de lectour         Lecteurs:       Sigential de lectour         Windows 7_OS (C:)       Sigential de lectour         Nettoyage de disque pour Windows 7_OS (C:)       Sigential de lectour         Nettoyage de disque pour Windows 7_OS (C:)       Sigential de lectour         Nettoyage de disque       Sigential de lectour         Nettoyage de disque       Sigential de lectour         Nettoyage de disque pour Windows 7_OS (C:)       Sigential de lectour         Nettoyage de disque       Sigential de lectour         Nettoyage de disque       Sigential de lectour         Nettoyage de disque       Sigential de lectour         Nettoyage de disque       Sigential de lectour         Nettoyage de disque       Sigential de lectour         Nettoyage de disque       Sigential de lectour         Nous pouvez utiliser le Nettoyage de disque pour libérer 4.05 Mo<br>d'espace disque sur Windows 7_OS (C:).         Fichiers internet temporaires       507 Ko<br>Sigential de lectour         Sigential de lectour       Sigential de lectour         Sigential de lectour       Sigential de lectour         Sigential de lectour       Sigential de lectour         Sig                                                                                                    |         |         |
| Lecteur C:       Nettoyage de disque:         Lecteur C:       Nettoyage de disque:         Sélectionnez le lecteur à nettoyer.       Sélection         Lecteur S:       Nettoyage de disque pour Vindows7_0S (C:)         OK       Quitter         Nettoyage de disque       Nettoyage de disque         Nettoyage de disque       Nettoyage de disque         Nettoyage de disque       Nettoyage de disque         Nettoyage de disque       Nettoyage de disque pour Windows7_0S (C:)         Nettoyage de disque       Nettoyage de disque         Nettoyage de disque       Nous pouvez utiliser le Nettoyage de disque pour libérer 4.05 Mo         Échers à supprimer :       Nous pouvez utiliser le Nettoyage de disque pour libérer 4.05 Mo         Nettoyage de disque       Nous pouvez utiliser le Nettoyage de disque pour libérer 4.05 Mo         Echers à supprimer :       Nous pouvez utiliser le Nettoyage de disque pour libérer 4.05 Mo         Nettoyage de disque       Nous pouvez utiliser le Nettoyage de disque pour libérer 4.05 Mo         Noters à supprimer :       Nous pouvez utiliser le Nettoyage de disque pour libérer 4.05 Mo         No Corbeille       O octets         Pages Web hors connexion       423 Ko         No Corbeille       O octets         No Corbeille       0 octets         No Corbeille                                                                                                    |         |         |
| Lecteur C:       Nettoyage de disque:         Lecteur C:       X         Lectoyage de disque:       Sélection du lecteur         Sélectionnez le lecteur à nettoyer.       X         Lecteurs:       X         Windows 7_OS (C:)       X         Nettoyage de disque pour Windows 7_OS (C:)       X         Nettoyage de disque       X         Vous pouvez utiliser le Nettoyage de disque pour libérer 4,05 Mo d'espace disque sur Windows 7_OS (C:).       X         Nettoyage de disque       X         Vous pouvez utiliser le Nettoyage de disque pour libérer 4,05 Mo d'espace disque sur Windows 7_OS (C:).       X         Fichiers hatement en poraires       507 Ko ging fichiers Internet ten poraires       507 Ko ging fichiers Internet ten poraires       507 Ko ging fichiers a disque fichier 4,05 Mo ging fichiers Internet ten poraires       113 Ko ging fichiers temporaires       113 Ko ging fichiers Internet ten poraires       507 Ko ging fichiers Internet ten poraires       507 Ko ging fichiers and fichiers des contrôles ActiveX et des apole fichiers temporaires       113 Ko ging fichiers Internet ten poraires       113 Ko ging fichiers Internet ten poraires       113 Ko ging fichiers Internet ten poraires       113 Ko ging fichiers Internet ten poraires       113 Ko ging fichiers Internet ten poraires       113 Ko ging fichiers Internet ten poraires       113 Ko ging fichiers         Espace total gagné :       3,63 Mo       113 Ko ging fichiers                                                                                                    |         |         |
| Lecteur C:       Nettoyage de disque         Lecteur C:       Nettoyage de disque : Sélection du lecteur         Sélectionnez le lecteur à nettoyer.       Sélection         Lecteurs:       Nettoyage de disque         Windows 7_OS (C:)       Nettoyage de disque pour Windows 7_OS (C:)         Nettoyage de disque       Nettoyage de disque pour Windows 7_OS (C:)         Nettoyage de disque       Nettoyage de disque         Nettoyage de disque       Notes a supprimer:         Nettoyage de disque       Notes a supprimer:         Nettoyage de disque       Notes a supprimer:         Sélection du lecteur       Sélection         Nettoyage de disque       Notes a supprimer:         Sepace total gagné :       3,63 Mo         Description       Les fichiers programmes teléchargés sont des contrôles ActiveX et des applets Java automatique nent téléchargés lorsque vous consultez oertaines pages. Ils sont conservés temporairement dans ce dossier sur votre disque dur.         Nettoyer les fichiers système       Afficher les fichiers                                                                                                    |         |         |
| Lecteur C:       Nettoyage de disque:         Lecteur C:       X         Lectory C:       X         Sélectionnez le lecteur à nettoyer.       X         Lecteurs:       X         Windows 7_OS (C:)       X         Nettoyage de disque pour Windows7_OS (C:)       X         Nettoyage de disque pour Windows7_OS (C:)       X         Nettoyage de disque       X         Vous pouvez utiliser le Nettoyage de disque pour libérer 4,05 Mo       X         Vettoyage de disque       X         Vous pouvez utiliser le Nettoyage de disque pour libérer 4,05 Mo       X         Pages Web hors connexion       423 Ko         Pages Web hors connexion       423 Ko         Pages Web hors connexion       13 Ko         Pages Web hors connexion       423 Ko         Pages Web hors connexion       3,63 Mo         Description       Les fichiers programmes Méchargés lorsque vous consultez ortaines pages. Ils sont conservés temporairement dans ce dossier sur ortre disque dur.         Nettoyer les fichiers système       Afficher les fichiers         Mettoyer les fichiers système       Afficher les fichiers         Comment fonctionne le nettoyage de disque 2       2                                                                                                    |         |         |

Vous pourrez ainsi effacer les fichiers de sauvegarde du Service Pack

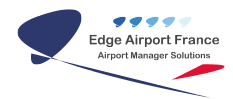

| Nettoyage de disque                        | Autres options                                                                   |
|--------------------------------------------|----------------------------------------------------------------------------------|
| Vous pouve<br>d'espace di                  | ez utiliser le Nettoyage de disque pour lib<br>sque sur Windows7_OS (C:).        |
| Fichiers à supprimer                       |                                                                                  |
| Corbeille                                  |                                                                                  |
| 🔽 🛃 Fichiers de s                          | sauvegarde du Service Pack                                                       |
| Fichiers tem                               | poraires                                                                         |
| Miniatures                                 |                                                                                  |
| Fichiers arch                              | nivés de rapport d'erreurs Window                                                |
| Espace total gagné :                       |                                                                                  |
| Description                                |                                                                                  |
| Les fichiers program<br>applets Java auton | nmes téléchargés sont des contrôles Ac<br>natiquement téléchargés lorsque vous c |

Mais une fois la KB2852386 installée, l'option la plus complète est de lancer une fenêtre de commande en tant qu'administrateur puis lancez cleanmgr.exe

Sélectionnez le disque de votre OS puis cliquez sur Ok

| 📬 Réseau                              | Ouvrir                             |
|---------------------------------------|------------------------------------|
|                                       | Exécuter en tant qu'administrateur |
|                                       | Détacher de la barredes tâches     |
|                                       | Propriétés                         |
| Détacher ce programm                  | a date de la pr<br>n mot-clé       |
| 🚱 逡 🚞 P                               | 🖼 💱 📑 🦻 🛷                          |
| Administrateur : Invite de comm       | nandes                             |
| C:\Windows <mark>}cleanmgr.exe</mark> |                                    |
| C:\Windows>                           |                                    |
| Nettoyage de disque : S               | Sélection du lecteur               |
| Sélectionnez le lecteu                | r à nettoyer.                      |
| Lecteurs :                            |                                    |
| 🏭 Windows7 OS (0                      | C:) 👻                              |
| ОК                                    | Quitter                            |
|                                       |                                    |

#### Un calcul de l'espace sera réalisé

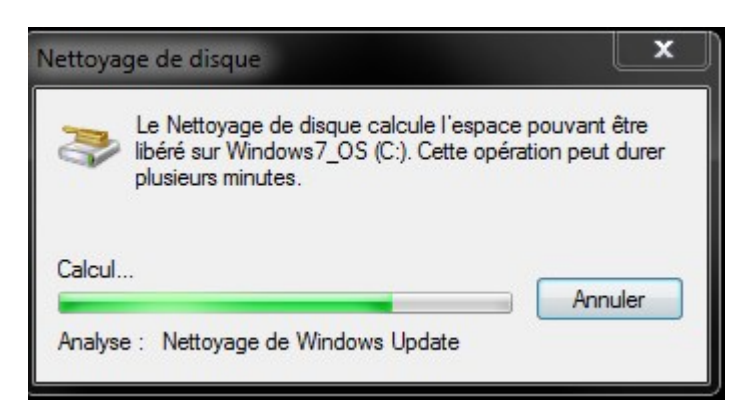

Vous aurez alors accès à tout ce que vous pouvez traiter.

Par rapport à un lancement classique vous pourrez cocher :

"Fichiers de sauvegarde du Service Pack"

"Nettoyage de Windows Update"

"Fichiers archivés de rapport d'erreurs Windows"

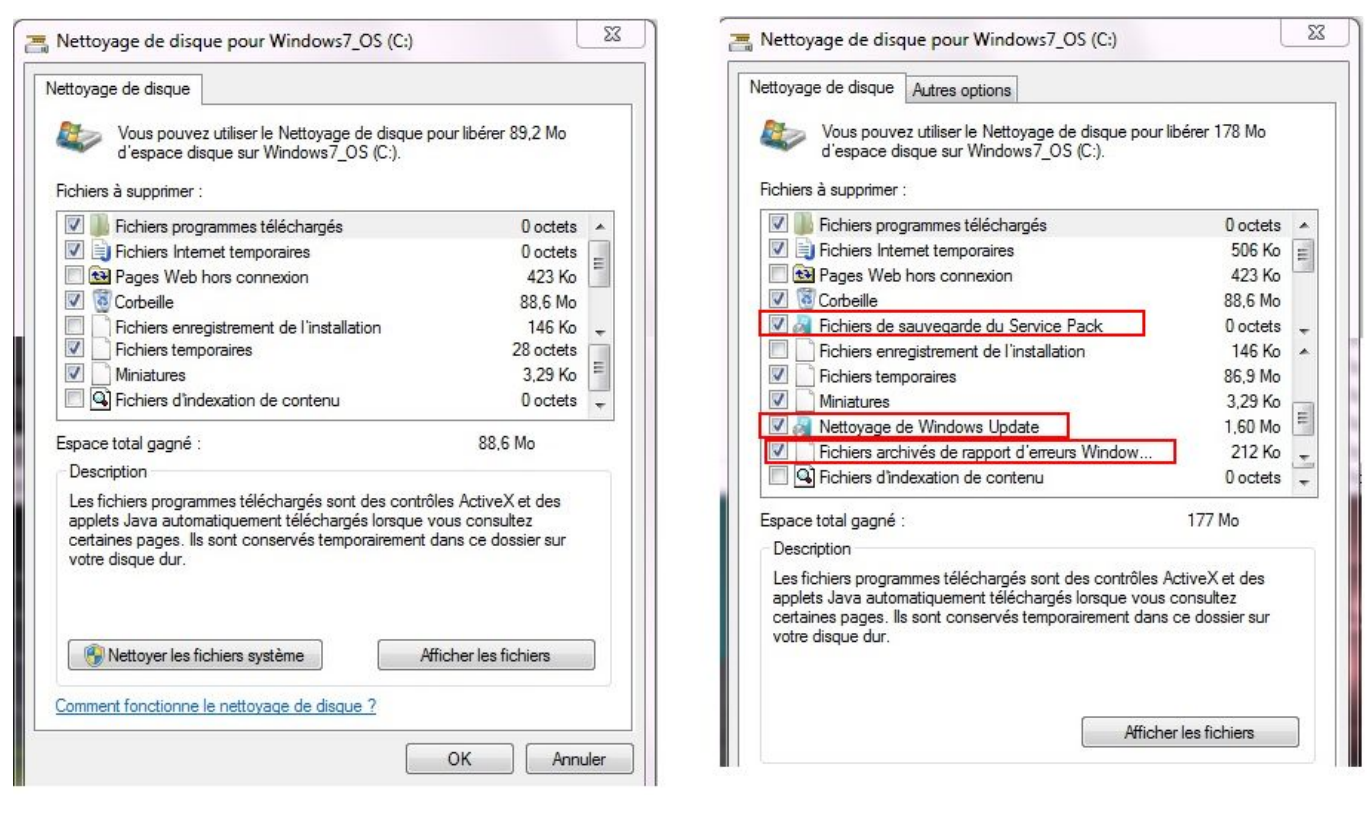

Source : http://www.tutos.eu/?n=5584//

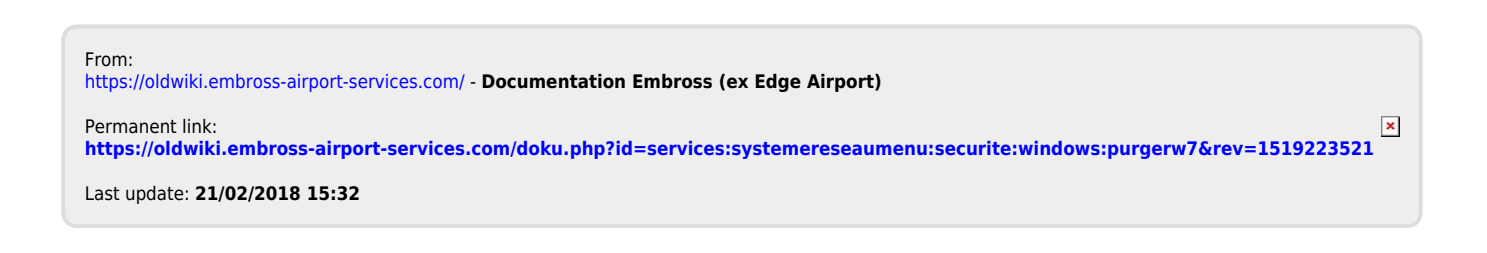

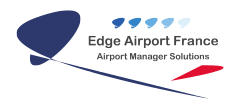

# **Edge Airport France**

## **Airport Manager Solutions**

Phone: +33 553 801 366

Service commercial : contact@edge-airport.com

Support technique : support@edge-airport.com

Edge Airport France SAS au capital de 150 000 €

RCS Bergerac 529 125 346 Les Lèches TVA : FR53529125346 / EORI : FR52912534600039

Tel: +33(0)553 801 366 contact@edge-airport.com www.edge-airport.com